# ਪੰਜਾਬ ਸਕੂਲ ਸਿੱਖਿਆ ਬੋਰਡ (ਰਜਿਸਟਰੇਸ਼ਨ ਸ਼ਾਖਾ)

#### ਸੂਚਨਾ

ਪੰਜਾਬ ਸਕੂਲ ਸਿੱਖਿਆ ਬੋਰਡ ਨਾਲ ਸਬੰਧਤ ਪੰਜਾਬ ਰਾਜ ਦੇ ਸਮੂਹ ਸਕੂਲ ਮੁੱਖੀਆਂ ਨੂੰ ਸੂਚਿਤ ਕੀਤਾ ਜਾਂਦਾ ਹੈ ਕਿ ਸੈਸ਼ਨ 2024-25 ਲਈ ਨੈਵੀਂ ਅਤੇ ਗਿਆਰਵੀਂ ਸ਼੍ਰੇਣੀ ਵਿੱਚ ਆਨ-ਲਾਈਨ ਰਜਿਸਟਰੇਸ਼ਨ/ ਕੰਟੀਨਿਊਸ਼ਨ ਕਰਦੇ ਸਮੇਂ ਵੇਰਵਿਆਂ(ਨਾਂ,ਪਿਤਾ/ਮਾਤਾ ਦਾ ਨਾਂ,ਰਜਿਸਟ੍ਰੇਸ਼ਨ ਨੰਬਰ,ਜਨਮ ਮਿਤੀ ਆਦਿ),ਫੋਟੋ,ਹਸਤਾਖਰ ਅਤੇ ਸਟਰੀਮ ਵਿੱਚ ਜੋ ਗਲਤ ਇੰਦਰਾਜ਼ ਕਰ ਦਿੱਤੇ ਗਏ ਹਨ ,ਅਜਿਹੀਆਂ ਗਲਤੀਆਂ ਨੂੰ ਸੋਧਣ ਲਈ ਹੇਠ ਲਿਖੇ ਸ਼ਡਿਊਲ ਅਨੁਸਾਰ ਸਮਾਂ ਦਿੰਦੇ ਹੋਏ ਮੌਕਾ ਦਿੱਤਾ ਜਾਂਦਾ ਹੈ:-

| ਸੋਧ ਦੀ ਕਿਸਮ                     | ਪ੍ਰਤੀ ਸੋਧ ਫੀਸ                                                                      | ਸੋਧ ਦਾ ਸਮਾਂ                                                                                                    |
|---------------------------------|------------------------------------------------------------------------------------|----------------------------------------------------------------------------------------------------|
| ਵੇਰਵਿਆਂ ਦੀ ਸੋਧ                  | ਬਿਨ੍ਹਾਂ ਲੇਟ ਫੀਸ                                                                    | ਮਿਤੀ 21/10/2024 ਤੋਂ                                                                                                    |
| ÷                               |                                                                                    | 21/11/2024 ਤੱਕ (ਸਕੂਲ ਪੱਧਰ                                                                                                    |
|                                 |                                                                                    | ਤੇ ਹੀ ਵੈਰੀਫਾਈ ਕੀਤੀਆਂ ਜਾਣਗੀਆਂ)                                                                                                    |
| ਵੇਰਵਿਆਂ ਦੀ ਸੋਧ                  | 500/- ਰੁਪਏ                                                                         |                                                                                                    |
| ak wi                           | (ਪ੍ਰਤੀ ਸੋਧ)                                                                        | ਮਿਤੀ 22/11/2024 ਤੋਂ                                                                                                    |
| ਫੋਟੇ,ਹਸਤਾਖਰ ਅਤੇ<br>ਸਟਰੀਮ ਦੀ ਸੋਧ | 1000/- ਰੁਪਏ<br>(ਪ੍ਰਤੀ ਸੋਧ)                                                         | 20/12/2024 ਤੱਕ<br>(ਜਿਲਾ ਖੇਤਰੀ ਦਫਤਰਾਂ ਵਿਖੇ<br>ਵੈਰੀਫਾਈ ਕੀਤੀਆਂ ਜਾਣਗੀਆਂ)                                                                                               |
|                                 | ਸੋਧ ਦੀ ਕਿਸਮ<br>ਵੇਰਵਿਆਂ ਦੀ ਸੋਧ<br>ਵੇਰਵਿਆਂ ਦੀ ਸੋਧ<br>ਫੋਟੇ,ਹਸਤਾਖਰ ਅਤੇ<br>ਸਟਰੀਮ ਦੀ ਸੋਧ | ਸੋਧ ਦੀ ਕਿਸਮ ਪ੍ਰਤੀ ਸੋਧ ਫੀਸ<br>ਵੇਰਵਿਆਂ ਦੀ ਸੋਧ ਬਿਨ੍ਹਾਂ ਲੇਟ ਫੀਸ<br>ਵੇਰਵਿਆਂ ਦੀ ਸੋਧ 500/- ਰੁਪਏ<br>(ਪ੍ਰਤੀ ਸੋਧ)<br>ਫੋਟੇ,ਹਸਤਾਖਰ ਅਤੇ 1000/- ਰੁਪਏ<br>ਸਟਰੀਮ ਦੀ ਸੋਧ (ਪ੍ਰਤੀ ਸੋਧ) |

Correction ਕਰਨ ਲਈ Process /ਹਦਾਇਤਾਂ ਹੇਠ ਲਿਖੇ ਅਨੁਸਾਰ ਹਨ :-

## Steps to generate Correction Performa

- 1. School Login ਕਰਨ ਉਪਰੰਤ Correction Performa ਦੇ ਲਿੰਕ ਤੇ ਕਲਿੱਕ ਕੀਤਾ ਜਾਵੇ।
- 2. Particular Correction Performa- ਵੇਰਵਿਆਂ ਦੀ ਸੋਧ:

i.)ਵਿਦਿਆਰਥੀ ਦਾ ਨਾਂ, ਪਿਤਾ/ਮਾਤਾ ਦਾ ਨਾਂ, ਰਜਿਸਟਰੇਸ਼ਨ ਨੈਂ:, ਜਨਮ ਮਿਤੀ ਆਦਿ ਅਤੇ ਗਿਆਰਵੀਂ ਸ਼੍ਰੇਣੀ ਦੇ ਗਰੁੱਪ ਦੀ ਸੋਧ ਲਈ ਜਨਰੇਟ ਕੀਤਾ ਜਾਵੇ।

ii.)Photo/ Signature Correction Performa- ਇਸ ਪ੍ਰੋਫਾਰਮੇ ਅਧੀਨ ਨੋਵੀਂ ਅਤੇ ਗਿਆਰਵੀਂ ਸ਼੍ਰੇਣੀ ਦੇ ਵਿਦਿਆਰਥੀਆਂ ਦੀ ਫੋਟੋ ਅਤੇ ਸਾਈਨ ਦੀ ਸੋਧ ਕੀਤੀ ਜਾ ਸਕਦੀ ਹੈ।

ਇਹਨਾਂ options ਵਿੱਚੋਂ ਜੋ ਵੀ correction ਕਰਨੀ ਹੈ, ਉਸ option ਨੂੰ ਹੀ select ਕੀਤਾ ਜਾਵੇ।

- 3. ਇਸ ਤੋਂ ਬਾਅਦ Class ਦੀ option ਵਿੱਚ class select ਕੀਤੀ ਜਾਵੇ ਅਤੇ Student Unique Id ਦੀ option ਵਿੱਚ ਵਿਦਿਆਰਥੀ ਦੀ unique id ਭਰ ਕੇ Search button ਤੇ ਕਲਿੱਕ ਕੀਤਾ ਜਾਵੇ।
- 4. ਇਸ ਉਪਰੰਤ Student Details screen ਤੇ show ਹੋ ਜਾਣਗੀਆਂ। Select Correction Field ਦੀ option ਵਿੱਚ field select ਕਰਨ ਉਪਰੰਤ New Value Column ਵਿੱਚ ਸਹੀ ਵੇਰਵੇ ਭਰ ਕੇ Add Record button ਤੇ ਕਲਿੱਕ ਕੀਤਾ ਜਾਵੇ। Add ਕੀਤਾ Record screen ਤੇ ਸ਼ੋਅ ਹੋ ਜਾਵੇਗਾ।
- 5. Rough Print ਦੀ option ਵਿੱਚ ਸੋਧੇ ਗਏ ਵੇਰਵੇ ਚੈੱਕ ਕਰਕੇ Final Submit ਦੇ button ਤੇ ਕਲਿੱਕ ਕੀਤਾ ਜਾਵੇ।
- 6. Print Correction Performa ਦੇ ਲਿੰਕ ਤੇ ਕਲਿੱਕ ਕਰਕੇ Correction Performa ਦਾ Print ਲਿਆ ਜਾ ਸਕਦਾ ਹੈ।
- 7. Correction Performa ਜਨਰੇਟ ਕਰਨ ਤੋਂ ਬਾਅਦ ਸਕੂਲ ਪੱਧਰ ਤੇ ਦਿੱਤੇ ਸਮੇਂ ਦੈਰਾਨ ਸਕੂਲਾਂ ਵੱਲੋਂ ਇਹਨਾਂ ਸੋਧਾਂ ਨੂੰ Verify ਕਰਨਾ ਯਕੀਨੀ ਬਣਾਇਆ ਜਾਵੇ, ਸਿਰਫ Correction Performa ਜਨਰੇਟ ਕਰਨ ਨਾਲ ਸੋਧਾਂ update ਨਹੀਂ ਹੋਣਗੀਆਂ ਅਤੇ ਇਸ ਉਪਰੰਤ ਨਿਰਧਾਰਿਤ ਸ਼ਡਿਊਲ ਅਨੁਸਾਰ correction performa ਜਨਰੇਟ ਕਰਨ ਉਪਰੰਤ ਜਿਲਾ ਖੇਤਰੀ ਦਫਤਰਾਂ ਵਿਖੇ ਬਣਦੀ ਜੁਰਮਾਨਾ ਫੀਸ ਜਮਾ ਕਰਵਾ ਕੇ ਸੋਧਾਂ ਨੂੰ verify ਕਰਵਾਉਣਾ ਯਕੀਨੀ ਬਣਾਇਆ ਜਾਵੇ।

### Steps to Verify Corrections at School Level:

- 1. Correction Performa Drop down Menu ਵਿੱਚ Verify Corrections ਦੀ option ਤੇ ਕਲਿੱਕ ਕੀਤਾ ਜਾਵੇ।
- 2. Select Class ਦੀ option ਵਿੱਚ class select ਕੀਤੀ ਜਾਵੇ ਅਤੇ Select Correction Type ਦੀ option ਵਿੱਚ (Particular - ਵੇਰਵਿਆਂ ਦੀ ਸੋਧ) ਜਨਰੇਟ ਕੀਤੇ Correction Performa ਅਨੁਸਾਰ Correction Type select ਕਰਨ ਉਪਰੰਤ Correction Lot enter ਕਰਕੇ Search button ਤੇ ਕਲਿੱਕ ਕੀਤਾ ਜਾਵੇ।
- 3. ਸੋਧਾਂ ਨੂੰ ਵੈਰੀਫਾਈ ਕਰਨ ਲਈ Accept checkbox ਵਿੱਚ ਕਲਿੱਕ ਕਰਕੇ Add to Verify button ਤੇ ਕਲਿੱਕ ਕਰਨ ਉਪਰੰਤ View Added Records ਤੇ ਕਲਿੱਕ ਕਰਕੇ Final Submit button ਤੇ ਕਲਿੱਕ ਕੀਤਾ ਜਾਵੇ।
- 4. ਇਸ ਉਪਰੰਤ Correction Performa Drop down Menu ਵਿੱਚ Status of Correction ਦੀ option ਵਿੱਚ Correction status ਚੈੱਕ ਕੀਤਾ ਜਾ ਸਕਦਾ ਹੈ। ਜੇਕਰ Correction Status Updated show ਹੋ ਰਿਹਾ ਹੈ ਤਾਂ ਹੀ Verify ਕੀਤੀਆਂ ਗਈਆਂ Corrections ਨੂੰ Updated

ਸਮਝਿਆ ਜਾਵੇ। Correction Status Under Process ਹੋਣ ਦੀ ਸੂਰਤ ਵਿੱਚ ਸੋਧਾਂ verify ਕਰਨ ਦਾ Process Final Submit ਤੱਕ ਪੂਰਾ follow ਕੀਤਾ ਜਾਵੇ।

5. ਜੇਕਰ ਸਕੂਲ ਵੱਲੋਂ ਕਿਸੇ ਵਿਦਿਆਰਥੀ ਦਾ ਗਲਤੀ ਨਾਲ Correction Performa ਜਨਰੇਟ ਹੋ ਗਿਆ ਹੈ, ਪਰ ਉਸਦੀ ਸੋਧ ਨਹੀਂ ਕਰਨੀ, ਤਾਂ Status of Correction ਦੀ option ਤੇ ਕਲਿੱਕ ਕਰਕੇ ਉਸ ਸੋਧ ਨੂੰ Reject ਕੀਤਾ ਜਾ ਸਕਦਾ ਹੈ। Reject checkbox ਤੇ ਕਲਿੱਕ ਕਰਕੇ Remarks enter ਕਰਨ ਉਪਰੰਤ Reject Selected Record ਦੇ button ਤੇ ਕਲਿੱਕ ਕੀਤਾ ਜਾਵੇ।

### ਹਦਾਇਤਾਂ :-

- 1 ਸਕੂਲ ਮੁੱਖੀ ਕਿਸੇ ਵੀ ਤਰ੍ਹਾਂ ਦੇ ਵੇਰਵਿਆਂ ਦੀਆਂ ਸੋਧਾਂ ਲਈ ਪਿਛਲੀ ਸ਼੍ਰੇਣੀ ਪਾਸ ਦਾ ਸਰਟੀਫਿਕੇਟ/ ਜਨਮ ਸਰਟੀਫਿਕੇਟ ਅਤੇ ਹੋਰ ਲੋੜੀਂਦੇ ਰਿਕਾਰਡ ਨੂੰ ਚੈਕ ਕਰਨਾ ਯਕੀਨੀ ਬਨਾਉਣ। ਦਸਤਾਵੇਜ ਚੈਕ ਕਰਨ ਦੀ ਨਿਰੋਲ ਜਿੰਮੇਵਾਰੀ ਸਕੂਲ ਮੁੱਖੀ ਦੀ ਹੋਵੇਗੀ। ਇਸ ਕਰਕੇ ਦਸਤਾਵੇਜ ਚੰਗੀ ਤਰ੍ਹਾਂ ਘੋਖਣ ਉਪਰੰਤ ਹੀ ਵਿਦਿਆਰਥੀਆਂ ਦੇ ਵੇਰਵਿਆਂ ਵਿੱਚ ਸੋਧਾਂ ਕੀਤੀਆਂ ਜਾਣ। ਕਿਸੇ ਕਿਸਮ ਦੇ ਗਲਤ ਤੱਥਾਂ ਦੇ ਆਧਾਰ ਤੇ ਕੋਈ ਵੀ ਸੋਧ ਕਰਵਾਈ ਜਾਂਦੀ ਹੈ ਤਾਂ ਇਸ ਦਾ ਜਿੰਮੇਵਾਰ ਸਕੂਲ ਮੁੱਖੀ ਹੀ ਹੋਵੇਗਾ।
- 2 ਰਜਿਸਟਰੇਸ਼ਨ ਨੰਬਰ ਦੀ ਸੋਧ ਲਈ ਵਿਦਿਆਰਥੀ ਨੂੰ ਜਿਸ ਵੀ ਸ਼੍ਰੇਣੀ ਵਿੱਚ ਪੰਜਾਬ ਬੋਰਡ ਦਾ ਪਹਿਲਾ ਰਜਿਸਟਰੇਸ਼ਨ ਨੰਬਰ ਜਾਰੀ ਹੋਇਆ ਹੈ,ਉਸ ਨੂੰ ਚੈਕ ਕਰਨ ਉਪਰੰਤ ਹੀ ਸੋਧ ਕੀਤੀ ਜਾਵੇ।
- ਨੋਟ :- ਮਿੱਥੀ / ਨਿਰਧਾਰਿਤ ਮਿਤੀ ਤੋਂ ਬਾਅਦ ਸੋਧਾਂ ਨੂੰ ਵੈਰੀਫਾਈ ਕਰਨ ਲਈ ਸਕੂਲਾਂ ਨੁੰ ਹੋਰ ਕੋਈ ਵਿਸ਼ੇਸ਼ ਮੈਕਾ ਨਹੀਂ ਦਿੱਤਾ ਜਾਵੇਗਾ। ਇਸ ਕਰਕੇ ਸੋਧਾਂ ਨੂੰ ਵੈਰੀਫਾਈ ਕਰਨਾ ਯਕੀਨੀ ਬਣਾਇਆ ਜਾਵੇ।

ਉਪ-ਸਕੱਤਰ(ਰਜਿਸਟਰੇਸ਼ਨ ਸ਼ਾਖਾ) 10/10/24